ORANGE-console ファームウェア更新方法

① MPLAB X IDE のインストール

<u>http://microchip.wikidot.com/mplabx:installation</u> からダウンロードして、インストールします。特に注意事項はありません。

- ② インストールが完了するとデスクトップに MPLAB X IDE の他に MPLAB IPE という アイコンができますので、MPLAB IPE の方を起動します。
- ③ MPLAB IPE が起動したら、ORANGE-console の ICSP)と PICkit3 を 6 ピンのケーブ ルで接続します。ICSP の 1 番ピンと PICkit3 の 1 番ピンを合わせます。

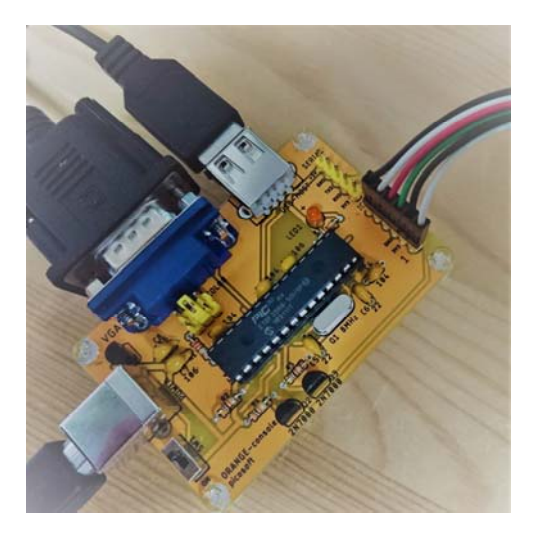

- ④ ORANGE-console の電源を入れます。
- ⑤ MPLAB IPE の画面で Device 欄に PIC32MX270F256B を指定し、Connect ボタンを クリックします。最初の接続時は時間がかかりますが、接続が完了すると Program ボ タンが緑色になります。接続できない場合は、一旦ケーブルを抜いて、MPLAB IPE を 起動し直してから Connect ボタンをクリックしてみてください。
- ⑥ Browse ボタンをクッリクして ORANGE-console のファームウェアのファイル(\*.hex) を指定します。Hex file loaded successfully.と表示されます。
- ⑦ Program ボタンをクリックして、Programming complete と表示されれば完了です。